## CARA MENJALANKAN APLIKASI

1. Pertama buka XAMPP dan jalankan Apache dan MySQL

| 3                    | XAMPP Control Panel v3.3.0            |                |                  |                |       |        |      | J <sup>P</sup> Config |  |  |
|----------------------|---------------------------------------|----------------|------------------|----------------|-------|--------|------|-----------------------|--|--|
| Modules -<br>Service | Module                                | PID(s)         | Port(s)          | Actions        |       |        |      | Netstat               |  |  |
|                      | Apache                                | 28676<br>28224 | 80, 443          | Stop           | Admin | Config | Logs | Shell                 |  |  |
|                      | MySQL                                 | 32684          | 3306             | Stop           | Admin | Config | Logs | Explore               |  |  |
|                      | FileZilla                             |                |                  | Start          | Admin | Config | Logs | Service               |  |  |
|                      | Mercury                               |                |                  | Start          | Admin | Config | Logs | 😣 Help                |  |  |
|                      | Tomcat                                |                |                  | Start          | Admin | Config | Logs | Quit                  |  |  |
| 5:15:09              | [main]                                | All prerequ    | isites found     |                |       |        |      |                       |  |  |
| :15:09               | [main]                                | Starting Ch    | neck-Timer       |                |       |        |      |                       |  |  |
| 5:15:09              | [main]                                | Control Pa     | nel Ready        |                |       |        |      |                       |  |  |
| 0:15:12              | [Apache]                              | Attempting     | to start Apach   | e app          |       |        |      |                       |  |  |
| 5-15-12              | [Apache]                              | Attempting     | inge detected. I | unning<br>Lann |       |        |      |                       |  |  |
|                      | [mysql] Attempting to start MySQL app |                |                  |                |       |        |      |                       |  |  |

2. Kemudian buka Chrome lalu ketikkan localhost/(nama folder aplikasi) dan akan masuk pada halaman LOGIN

| COGIN                        | × +                                         |                                           |                                                         |                         |
|------------------------------|---------------------------------------------|-------------------------------------------|---------------------------------------------------------|-------------------------|
| ← → C @ localhost/m          |                                             |                                           |                                                         | 🕶 Q 🔄 🖈 🗖 🌗 🗄           |
| 🔢 Apps 💼 Boruto: Naruto Nex. | . 😤 Membuat Animasi I 🧮 2,990+ Templat Des. | 🧔 Premium European 🦌 Document Sharing 🗾 D | sviantArt - The La 🔕 (57) WhatsApp 🏨 http://localhost/p | h 😭 🔹 📕 Other bookmarks |
|                              |                                             |                                           |                                                         |                         |
|                              |                                             |                                           |                                                         |                         |
|                              |                                             | Login TB HARAPAN                          |                                                         |                         |
|                              |                                             |                                           |                                                         |                         |
|                              |                                             | Email                                     |                                                         |                         |
|                              |                                             | Enter email address                       |                                                         |                         |
|                              |                                             | Password                                  |                                                         |                         |
|                              |                                             | Enter password                            |                                                         |                         |
|                              |                                             |                                           |                                                         |                         |
|                              |                                             | Login                                     |                                                         |                         |
|                              |                                             |                                           |                                                         |                         |
|                              |                                             |                                           |                                                         |                         |
|                              |                                             |                                           |                                                         |                         |
|                              |                                             |                                           |                                                         |                         |
|                              |                                             |                                           |                                                         |                         |
|                              |                                             |                                           |                                                         |                         |
|                              |                                             |                                           |                                                         |                         |
|                              |                                             |                                           |                                                         |                         |
|                              |                                             |                                           |                                                         |                         |
| Catatatan                    | : email    passy                            | word                                      |                                                         |                         |
| catatutuii                   |                                             |                                           |                                                         |                         |
| A                            |                                             |                                           |                                                         |                         |

Admin : <u>admin1@gmail.com</u> || admin1 Pegawai Gudang : <u>user@gmail.com</u> || user Pimpinan: <u>hrd@gmail.com</u> || hrd

**3.** Lakukan login dengan email & password yang sudah didaftarkan, Setelah itu akan langsung masuk kedalam dashoard masing- masing

## Admin

| → C () localhost/multil     |               |                                 |                  |                  |                       |                   |                      |        |         | • L 💓         |
|-----------------------------|---------------|---------------------------------|------------------|------------------|-----------------------|-------------------|----------------------|--------|---------|---------------|
| Apps 🛅 Boruto: Naruto Nex 5 | P Membuat An  | nimasi I 🔄 2,990+ Templat Des 🌘 | Premium European | Document Sharing | DeviantArt - The La 🚫 | (57) WhatsApp 🥼 h | ttp://localhost/ph 🧍 |        |         | Other bookman |
| HARAPAN ≡                   |               |                                 |                  |                  |                       |                   |                      |        |         |               |
| Stock Barang                |               |                                 |                  |                  |                       |                   |                      |        |         |               |
| Barang Masuk                | Jata N        | Master Barang                   |                  |                  |                       |                   |                      |        |         |               |
| Barang Keluar               | lambah Baran  | g Baru 🛛 Lihat Laporan          |                  |                  |                       |                   |                      |        |         |               |
| Kelola Admin                |               | ottion                          |                  |                  |                       |                   |                      |        |         |               |
| Juout                       | 01/ 10 0      | n na nes                        |                  |                  |                       |                   |                      | Search |         |               |
| 1001                        | No ti         | Nama Barang                     | Merk             | Deskripsi        | Satuan                | Harga             | Stock                |        |         |               |
| 1                           | ť.            | Paralon                         | Rucika           | 4m               | pcs                   | 35000             | 100                  | Edit   | Delete  |               |
| 2                           | 2             | Semen                           | Holcim           | 40kg             | pcs                   | 55000             | 400                  | Edit   | Delete  |               |
| 3                           | 3             | Semen 3Roda                     | Tiga Roda        | 40kg             | Pcs                   | 50000             | 500                  | Edit   | Delete  |               |
| 5                           | vouine 1 to 3 | of 3 entries                    |                  |                  |                       |                   |                      |        | Previor | is 1 Next     |
| 210                         | owing i to si | a a change                      |                  |                  |                       |                   |                      |        |         |               |

## Pegawai Gudang

| tock Barang<br>iarang Masuk | Data M                    | aster Barang |           |           |           |       |                 |  |
|-----------------------------|---------------------------|--------------|-----------|-----------|-----------|-------|-----------------|--|
| larang Keluar               | Show to + entries Search: |              |           |           |           |       |                 |  |
| sut                         | No 11                     | Nama Barang  | Merk      | Deskripsi | Satuan 11 | Harga | Stock           |  |
|                             | 1                         | Paralon      | Rucika    | 4m        | pes       | 35000 | 100             |  |
|                             | 2                         | Semen        | Holdim    | 40kg      | pes       | 55000 | 400             |  |
|                             | 3                         | Semen 3Roda  | Tiga Roda | 40kg      | Pcs       | 50000 | 500             |  |
|                             | Showing 1 to 3 of 3       | 3 entries    |           |           |           |       | Previous 1 Next |  |
|                             |                           |              |           |           |           |       |                 |  |

## Pimpinan

| TE HARAPAN                  | × +               |                                       |                          |                             |                             |           | ~ - o x           |  |  |
|-----------------------------|-------------------|---------------------------------------|--------------------------|-----------------------------|-----------------------------|-----------|-------------------|--|--|
|                             |                   |                                       |                          |                             |                             |           |                   |  |  |
| 👖 Apps 🔄 Boruto: Naruto Nei | x 📆 Membuat Anin  | rasi I 🔚 2,990+ Templat Des 🥥 Premium | European 🦄 Document Shar | ing 📕 DeviantArt - The La 😒 | (57) WhatsApp 🥼 http://loca | hosl/ph 🥊 | • Other bookmarks |  |  |
| TB HARAPAN                  |                   |                                       |                          |                             |                             |           |                   |  |  |
| @ Stock Barang              |                   |                                       |                          |                             |                             |           |                   |  |  |
| 🕼 Barang Masuk              | Data N            | laster Barang                         |                          |                             |                             |           |                   |  |  |
| @ Barang Keluar             | Lihat Laporan     |                                       |                          |                             |                             |           |                   |  |  |
| topout Deau a statut        |                   |                                       |                          |                             |                             |           |                   |  |  |
|                             |                   | 1                                     | 1                        |                             |                             |           |                   |  |  |
|                             | No                | Nama Barang                           | Merk                     | Deskripsi                   | Satuan                      | Harga     | Stock             |  |  |
|                             | 1                 | Paralon                               | Rucika                   | 4m                          | pcs                         | 35000     | 100               |  |  |
|                             | 2                 | Semen                                 | Holcim                   | 40kg                        | pcs                         | 55000     | 400               |  |  |
|                             | 3                 | Semen 3Roda                           | Tiga Roda                | 40kg                        | Pcs                         | 50000     | 500               |  |  |
|                             | Showing 1 to 3 of | 3 entries                             |                          |                             |                             |           | Previous 1 Next   |  |  |
|                             |                   |                                       |                          |                             |                             |           |                   |  |  |
|                             |                   |                                       |                          |                             |                             |           |                   |  |  |
|                             |                   |                                       |                          |                             |                             |           |                   |  |  |
|                             |                   |                                       |                          |                             |                             |           |                   |  |  |
| Lossed in in                |                   |                                       |                          |                             |                             |           |                   |  |  |
| Pimpinan                    |                   |                                       |                          |                             |                             |           |                   |  |  |